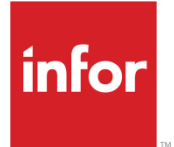

Infor CloudSuite Business Printing Industry Pack User Guide

#### Copyright © 2015 Infor

#### **Important Notices**

The material contained in this publication (including any supplementary information) constitutes and contains confidential and proprietary information of Infor.

By gaining access to the attached, you acknowledge and agree that the material (including any modification, translation or adaptation of the material) and all copyright, trade secrets and all other right, title and interest therein, are the sole property of Infor and that you shall not gain right, title or interest in the material (including any modification, translation or adaptation of the material) by virtue of your review thereof other than the non-exclusive right to use the material solely in connection with and the furtherance of your license and use of software made available to your company from Infor pursuant to a separate agreement, the terms of which separate agreement shall govern your use of this material and all supplemental related materials ("Purpose").

In addition, by accessing the enclosed material, you acknowledge and agree that you are required to maintain such material in strict confidence and that your use of such material is limited to the Purpose described above. Although Infor has taken due care to ensure that the material included in this publication is accurate and complete, Infor cannot warrant that the information contained in this publication is complete, does not contain typographical or other errors, or will meet your specific requirements. As such, Infor does not assume and hereby disclaims all liability, consequential or otherwise, for any loss or damage to any person or entity which is caused by or relates to errors or omissions in this publication (including any supplementary information), whether such errors or omissions result from negligence, accident or any other cause.

Without limitation, U.S. export control laws and other applicable export and import laws govern your use of this material and you will neither export or re-export, directly or indirectly, this material nor any related materials or supplemental information in violation of such laws, or use such materials for any purpose prohibited by such laws.

#### **Trademark Acknowledgements**

The word and design marks set forth herein are trademarks and/or registered trademarks of Infor and/or related affiliates and subsidiaries. All rights reserved. All other company, product, trade or service names referenced may be registered trademarks or trademarks of their respective owners.

### **Table of Contents**

| About the Printing Industry Pack1                                                            |
|----------------------------------------------------------------------------------------------|
| Generating Unposted Job Transactions for Batched Productions                                 |
| Preparing Printing and Packaging Quotations5<br>Create Printing Quote Data5<br>Create Quotes |
| Configuring Print Industry Parameters7                                                       |
| Processing Job Material Transactions for Batched Productions                                 |
| Setting Up Operation Types and Codes11                                                       |
| Specifying Operation Type Code Times and Materials                                           |
| Creating Operation Type Formulas                                                             |
| Working With Quote Templates                                                                 |
| Creating a Printing Quote From an Estimate19                                                 |

## About the Printing Industry Pack

The Printing Industry Pack allows you to estimate the price of a print job based on a variety of factors, such as weight of the paper, dimensions, number of sections, etc. All relevant factors can be accounted for when using the **Printing Estimating Workbench** form to build a routing and bill of material for an estimate print job.

New printing estimates can be created, existing quotes can be copied, or templates can be used to produce a print quote price for your customer. If they approve the quoted price, you can create an estimate print job with operations and materials based on the factors specified on the **Printing Estimating Workbench** form. You can create custom formulas which allow you calculate factors such as paper consumption, material usage, and operation setup and run times. You can tailor the estimate job as needed for each customer, then, when the estimate job is ready, you can copy it to a job where it is scheduled for production.

In order to view and use the forms in the Printing Industry Pack, you must purchase and enable the PP Ind Pack license.

The Printing Industry Pack includes these features:

- You can create templates that can be reused with some variations for many different print quotes.
- You can create formulas for common printing tasks.
- You can use the **Printing Estimate Workbench** to select a template, specify your cost/price requirements, and use formulas to calculate an print quote price. You can also copy the structure and information of a similar, existing quote into the Workbench to create your new quote.
- After you create an estimate job for the quotation, you can display the cost roll-up using the formula calculations. You can then compare this price to the original print quote estimate.
- You can analyze material usage and estimate the quantity of materials used for printing, such as ink and oil, based on the Print Quote Price calculations.
- You can quickly calculate the paper consumed by operations on a printing estimate job.
- You can determine operation setup time and run time for your resources, based on the Print Quote requirements. These values are used on the **Estimate Job Operations** form.
- You can process batch productions by creating job material transactions, as well as generate unposted job transactions.

# Generating Unposted Job Transactions for Batched Productions

- 1 Open the Generate Unposted Job Transactions for Batch Productions form.
- 2 Specify a Batch ID and Transaction Type.
- 3 Accept the default Date or modify it.
- 4 Specify the transaction details in the enabled fields.

**Note:** If the **Use Sheet Qty** field is selected, specify quantities based on the sheet quantity from the **Batched Production Operations** form. If the **Use Sheet Qty** is not selected, specify quantities based on the job quantity.

- 5 Click **Generate** to create new unposted job transactions. Quantity and time values are split between the original job operations based on the their proportion of the batch quantity. See the table below for more details.
- 6 Review a summary of the transactions on the **Unposted Job Transactions Listing** tab, or open the **Unposted Job Transactions** form to review the details.

| Machine or Labor<br>Hour Values    | Job Operation 100 | Job Operation 101 | Details                                           |
|------------------------------------|-------------------|-------------------|---------------------------------------------------|
| Length                             | 10                | 10                |                                                   |
| Width                              | 1                 | 3                 |                                                   |
| Up Number                          | 4                 | 2                 |                                                   |
| Adjusted Operation<br>Qty          | 40                | 60                | (Length * Width) / Up<br>Number                   |
| Total Transactions                 | 100               | 100               | Sum of all Adjusted<br>Operation Qty              |
| Portion of Batched<br>Transactions | 40%               | 60%               | Adjusted Operation<br>Qty / Total<br>Transactions |

7 Post the transactions on the Post Job Transactions form.

## Preparing Printing and Packaging Quotations

### Create Printing Quote Data

Before you can begin creating quotes for printing and packaging estimates, you must create the initial data. Click each step for more detail.

- 1 Configure Printing Industry Pack parameters.
- 2 Specify operation types and codes.
- 3 Create operation type formulas.
- 4 (optional) Specify operation type code times and materials.
- 5 (optional) Create quote templates.

#### **Create Quotes**

After the data has been prepared, you may create quotes. Click each step for more detail.

- 1 Create an estimate.
- 2 Create a printing quote for the estimate..

## **Configuring Print Industry Parameters**

- 1 Open the **Printing Industry Parameters** form.
- 2 Specify the default values for the number of manual holding steps and the number of sides to print.
- 3 On the **Standard UMs** tab, specify the unit of measures to be used for bulk mass, ream mass, linear dimension, area, and density.
- 4 On the **Operation Rating Access** tab, select up to 20 different operation ratings. For each rating selected, specify a caption.
- 5 On the **Operation Rating Values** tab, specify a value for each operation rating selected on the **Operation Rating Access** tab.
- 6 Save the record and exit the form.

# Processing Job Material Transactions for Batched Productions

- 1 Open the Job Material Transactions for Batched Productions form.
- 2 Specify a **Batch ID**. This causes the grid to display all materials associated with the batch.
- 3 Specify a transaction date and time, or accept the default, which corresponds to the date and time the form was opened.
- 4 Use the **Select All** and **Deselect All** buttons, or the box next to each material, to specify the materials to process.
- 5 Specify the Quantity, Unit of Measure, and Location for each selected material.

Note: To reverse a transaction, enter another transaction that reverses the first.

6 Click **Process** to immediately post the selected materials to their jobs on the shop floor, reduce the item quantity on hand, and increase quantity and costs issued to the batch ID. Batch quantities are split between the original job orders based on the their proportion of the batch quantity.

| Property                         | Job 001  | Job 002  | Details                                        |
|----------------------------------|----------|----------|------------------------------------------------|
| Job Qty                          | 100      | 50       |                                                |
| Up Number                        | 2        | 4        |                                                |
| Scrap Factor                     | 2%       | 5%       |                                                |
| Adjusted Job Qty                 | \$204.08 | \$210.52 | (Job Qty * Up<br>Number) / (1-Scrap<br>Factor) |
| Batch Qty                        | \$414.60 | \$414.60 | Sum of all Adjusted<br>Job Qty                 |
| Portion of Batched<br>Production | 49%      | 51%      | Adjusted Job Qty /<br>Batch Qty                |

#### **By-products**

When working with by-product items, enter a negative quantity to move the item back into inventory. You cannot add an item as a by-product item if it does not exist in a job bill of material. By-product items cannot be cross referenced.

#### Pieces tab

If the **Warehouse**, **Location**, or **Lot** fields change, the grid on the **Pieces** tab automatically refreshes to retrieve the corresponding records.

#### **Unposted Job Transactions**

- 1 Open the Generate Unposted Job Transactions for Batch Productions form.
- 2 Specify a Batch ID and Transaction Type.
- 3 Accept the default Date or modify it.
- 4 Specify the transaction details in the enabled fields.

**Note:** If the **Use Sheet Qty** field is selected, specify quantities based on the sheet quantity from the **Batched Production Operations** form. If the **Use Sheet Qty** is not selected, specify quantities based on the job quantity.

- 5 Click Generate to create new unposted job transactions.
- 6 Review a summary of the transactions on the **Unposted Job Transactions Listing** tab, or open the **Unposted Job Transactions** form to review the details.
- 7 Post the transactions on the **Post Job Transactions** form.

## Setting Up Operation Types and Codes

Operation types describe shop floor tasks used with the printing industry. All types are user-defined, and may include activities such as printing, binding, coating, laminating, window patching, sheeting, packing, gluing, die cutting, stamping, or embossing. To set up types:

- 1 Open the **Operation Types** form.
- 2 Specify a type code and description.
- 3 On the **Constants** tab, specify default constants for the selected type.
- 4 On the Setup Finish and Run Time, Ratings, Costs, and Other tabs, enable, and specify a caption for as many attributes as needed (from four to twenty possible fields, depending on the tab). The specifications made here determine what displays on the Operation Type Codes and Estimate Operations forms.

Each operation type has a code which describes specific examples of types, and defines factors and formulas used to calculate print quote price. To set up these codes:

- 1 On the **Operation Types** form, specify a type and click **Codes** to open the **Operation Type Codes** form.
- 2 Specify a code, description, and work center for the selected type.
- 3 On the Estimate Workbench tab, enable the attributes that are relevant to the current type code. When **Price Quotation** is specified as the **Quote Method**, the specifications made here help determine which fields are enabled on the **Printing Estimate Workbench** form.
- 4 On the Setup Finish and Run Time, Ratings, Costs, and Other tabs, specify values for all fields that you enabled on the Operation Types form.
- 5 Save the record and close the form.

# Specifying Operation Type Code Times and Materials

While operation type code times and materials are optional, it is recommended that you use them.

### **Specify Times**

To specify times for all items associated with the selected type code:

- 1 On the **Operation Type Codes** form, select a type code and click **Times**. The **Operation Type Code Times** form displays.
- 2 On the Setup and Finish tab, specify amounts for fixed and variable hours, or by using variable hours per original color or special color.
- 3 On the **Run and Scrap** tab, specify the basis for determining the duration of machine and labor hours for an operation. The run basis is defined using either hours per piece or pieces per hour for machine and labor schedule drivers. Fixed and variable material scrap factors may be specified to determine scrap factor values at the job material level.
- 4 Save the record.

(optional) To specify alternate values for a specific set of records:

- 1 Create a new record.
- 2 On Setup and Finish and Run and Scrap tabs, specify the alternate values.
- 3 Use the **Optional Matching Criteria** fields to specify when to use the alternate values. For example, specify an item to use the alternate values for operations that involve only the selected item. Specify a **Tier Sheet Count** amount to use the alternate values for operations whose sheet count equals, or exceeds, the **Tier Sheet Count** amount.

**Note**: In the event that several alternate sets of values use the same tier field (for example, **Tier Sheet Count**), the system uses the set of values whose tier amount is closest to, without going over, the actual operation amount.

4 Save the record and close the form.

#### **Specify Materials**

To specify materials for all items associated with the selected type code:

1 On the **Operation Type Codes** form, select a type code and click **Materials**. The **Operation Type Code Materials** form displays.

- 2 Select an item to associate with the selected type code. You may select both inventory and noninventory items.
- 3 In the **Std Consumption Rate** field, specify the standard rate of consumption for the selected material when used with the selected type code.
- 4 In the **Number of Dimensions** field, specify the number of dimensions required when calculating the quantity of material used.
- 5 Select the Divide by Up field to divide the Material Usage quantity by the Up value, which is defined on the Estimate Job Orders and Estimate Operations forms. Deselect this field it ignore the Up value when determining the Material Usage quantity.
- 6 Select the **Use for Matching Criteria** field to cause the system to consider the selected item when matching type code times. Deselect this field to ignore the selected item when matching type code times.
- 7 Save the record and close the form.

## **Creating Operation Type Formulas**

When preparing quotes for printing and packaging jobs, you can create formulas for each combination of **Operation Type** and **Formula Type** on the **Operation Type Formula Workbench**.

#### Create a New Formula

- 1 Open the Operation Type Formula Workbench form.
- 2 Ensure that a formula does not already exist for the desired **Operation Type** and **Formula Type** combination. If a formula already exists, see Modify an Existing Formula.
- 3 Create a new record and specify the **Operation Type** and **Formula Type**. For information about each type of formula, see Operation Type Formula Workbench.
- 4 Save the record. If a formula already exists for the selected operation and formula types, an error displays and the record is not saved. The buttons on this form are not enabled until the record is saved.
- 5 Click Pending Formula Definition to open the Pending Formula Definition form.
- 6 For each sequence in the formula, specify a Formula Term Group and Formula Term.
- 7 Click OK to return to the Operation Type Formula form. The formula you created now displays in the Pending Formula field.
- 8 If you are satisfied with the formula, and want to begin using it to calculate quotations, click **Commit** to copy the pending formula to the **Committed Formula** field.

### Modify an Existing Formula

While you cannot modify a committed formula, you can copy the formula into the **Pending Formula** field, then modify that formula.

- 1 Open the Operation Type Formula Workbench form.
- 2 Select a new record that already has a committed formula.
- 3 Click Retrieve Committed to copy the contents of the Committed Formula field to the Pending Formula field.
- 4 Click Pending Formula Definition to open the Pending Formula Definition form.
- 5 Modify the formula sequences, in the formula, specify a Formula Term Group and Formula Term.

- 6 Click OK to return to the Operation Type Formula form. The formula you modified now displays in the Pending Formula field.
- 7 If you are satisfied with the formula, and want to begin using it to calculate quotations, click **Commit** to copy the pending formula to the **Committed Formula** field.

## Working With Quote Templates

Quote templates are not required, but allow for the definition of data for common printing industry jobs, which are used on the **Printing Estimate Workbench** form.

#### Set up Quote Templates, Sections, and Operations

- 1 Open the Quote Templates form.
- 2 Create a new record.
- 3 Specify an identifier and a description for the new quote template.
- 4 Specify the minimum sheet count required to use this template.
- 5 Save the record.
- 6 Click Sections to open the Quote Template Sections form.
- 7 Add a section to the quote template.
- 8 Specify the section number and description.
- 9 Specify an item and quantity.
- 10 Add additional sections as needed.
- 11 Click Operations to open the Quote Template Operations form.
- 12 On the General tab, specify the Operation, Operation Type, and Operation Type Code.
- 13 On the Paper, Color, and Operation Data tabs, specify additional information as needed.
- 14 Repeat steps 12 and 13 for each section in the template.
- 15 Save the record and close the form.

## Creating a Printing Quote From an Estimate

To create a printing quote from an estimate:

- 1 Open the Printing Estimate Workbench.
- 2 Specify an estimate number and line. If a quote already exists for the estimate line, then the Quote Method, Quote Type, and Source fields, as well as the Process button, are disabled. In this case, skip to step 6.
- 3 Specify the **Quote Method**. If you specify **Price Quotation**, the workbench generates a quote that determines the price on the estimate line. If you specify **BOM Pricing**, the workbench generates an Estimate Job Order record.
- 4 If the estimate status is Working, specify a Quote Type. Choose from New Quote, Existing Quote, or Quote Template. If you specify Quote Template or Existing Quote, use the Source field to specify the template or existing quote. If you specify New Quote, the Source field remains disabled.
- 5 Click Process.
- 6 In the Sections and Operations sections, add sections and operations, or modify existing records, as needed.
- 7 Save the form to update the Print Quote Price and Cost Roll fields.
- 8 Close the form.
- 9 Open the Estimate Lines form.
- 10 Specify the appropriate record and view the Printing tab.
- 11 Specify the fields that the Printing Estimate Workbench did not.
- 12 Save the record and close the form.
- 13 Information entered before saving the quote displays on the Estimate Lines and Estimate Job Orders forms, where you can update them as needed.